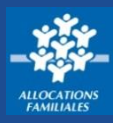

Si j'ai oublié ou perdu mon mot de passe pour me connecter à Mon Compte, je peux en créer un nouveau directement depuis la page de connexion à mon espace.

## Comment réinitialiser mon mot de passe ?

Cette démarche est **simple** et **rapide** ! Je n'ai plus besoin d'attendre que ma Caf me transmette un mot de passe provisoire.

Je me rends sur la page de connexion à Mon Compte.
 Je clique sur « Mot de passe oublié ? ».

Je complète :

- mon numéro de sécurité sociale,
- mon nom de naissance,
- la vérification de sécurité,
- je clique sur « Continuer ».

| CONNEXION                                                |
|----------------------------------------------------------|
| Tous les champs sont obligatoires, sauf mention contrain |
| Numéro de Sécurité sociale 😮                             |
| 13 caractères                                            |
| Se souvenir de moi                                       |
| J'ai un identifiant provisoire                           |
| Mot de passe                                             |
| 8 à 24 caractères 💿                                      |
| Mot de passe oublié ?                                    |
| Se connecter                                             |
|                                                          |

③ Une nouvelle page s'ouvre pour m'informer que la Caf m'envoie un code de vérification à 6 chiffres.

④ Par défaut, le code de vérification est envoyé sur la coordonnée de contact choisie. Je peux en changer en cliquant sur le bouton « Autre(s) coordonnée(s) de contact ».

| MOT DE PASSE OUBLIÉ                                                              |                                     |   |
|----------------------------------------------------------------------------------|-------------------------------------|---|
| Vous avez perdu votre mot de passe ?                                             |                                     |   |
| Nous allons vous envoyer un code de vérification <b>par SMS au XX XX 11 95</b> . | Autre(s) coordonnée(s) de contact > |   |
| Abandonner                                                                       | Envoyer                             | 5 |

(5) Je clique sur « Envoyer ». Je reçois mon code de vérification immédiatement.

## Comment choisir mon nouveau mot de passe?

Je peux maintenant choisir mon nouveau mot de passe.

 Je tape mon nouveau mot de passe. Il doit faire entre 8 et 24 caractères et contenir au moins 1 chiffre, 1 lettre majuscule et une lettre minuscule.
 Je saisis une seconde fois mon nouveau mot de passe pour le confirmer.
 Je clique sur « Continuer ».

| MOT DE PASSE OUBLIÉ                                                                                                    |                                                                                                    |            |
|----------------------------------------------------------------------------------------------------|----------------------------------------------------------------------------------------------------|------------|
| Tous les champs sont obligatoires, sauf mention contraire.                                                                                                    |                                                                                                    |            |
| Pour des raisons de sécurité, votre nouveau mot de pa<br>• une longueur comprise entre 8 et 24 caractères<br>• au moins 1 chiffre<br>• au moins 1 lettre minuscule et 1 majuscule<br>• sans caractères spéciaux, ni lettres accentuées, | asse doit respecter les règles suivantes :<br>ni d'espace (Exemples : ! ? é ù ê @)                          |            |
| Nouveau mot de passe<br>8 à 24 caractères                                                                                                    | Mon mot de passe comporte :<br>$\odot$ 8 à 24 caractères<br>$\odot$ 1 chiffre<br>$\odot$ 1 lettre minuscule |            |
| 8 à 24 caractères                                                                                                    | <ul> <li>I lettre majuscule</li> <li>chiffres et lettres uniquement</li> </ul>                              |            |
| Abandonner                                                                                                    |                                                                                                    | 3 Continue |

Mon nouveau mot de passe est crée ! Je peux me connecter à Mon Compte.